# MANUAL DE WINK

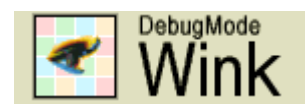

Wink es un software que permite hacer presentaciones y tutoriales a partir de grabaciones de nuestro ordenador. Está especialmente indicado para mostrar cómo utilizar bases de datos, el uso del catálogo o cómo manejar cualquier otro software de nuestro interés.

Permite añadir comentarios y explicaciones a las partes de la presentación para mejorar laexplicación de los conceptos y el uso al usuario final.

El formato de salida básico de Wink es FLASH.

Para obtener el software: <u>http://www.debugmode.com/wink/</u>

Elaborado por Ángel Poveda Polo angelpoveda@usal.es

#### INSTALACIÓN

Vamos a la Web del producto y nos lo descargamos.Si el archivo de instalación está empaquetado en Zip, descomprima el archivo y pulse en elejecutable para comenzar la instalación. Se recomienda instalarlo en una carpeta específica que hayamos hecho para el caso.

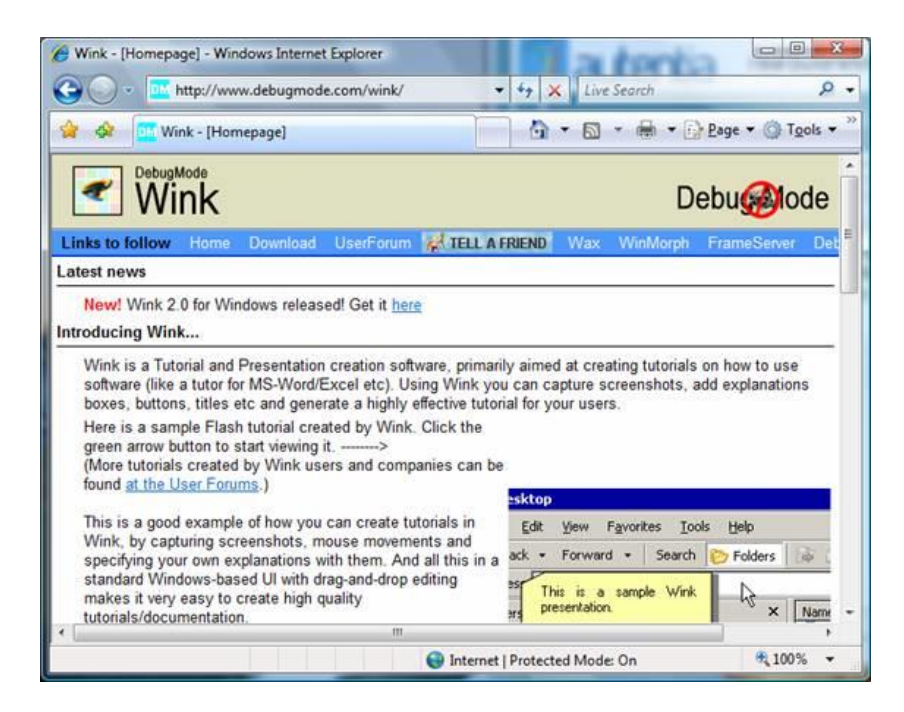

Elegimos a opción Windows.

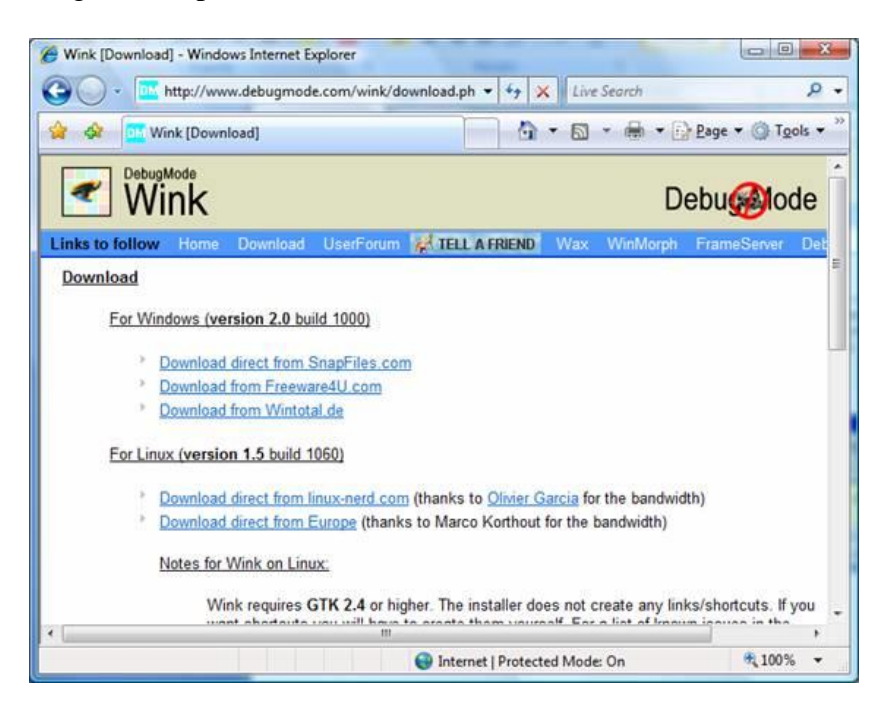

Elegimos el directorio destino

| 📳 DebugMode Wink™ Setup: Installation Fold | ler 🗆 🔍 🗙                      |
|--------------------------------------------|--------------------------------|
| Installation Directory                     |                                |
| Select where to install Wink               |                                |
| C: \Program Files \DebugMode \Wink         | Browse                         |
| Space required: 9.0MB                      |                                |
| Space available: 12.1GB                    |                                |
| Cancel                                     | < <u>B</u> ack <u>I</u> nstall |

Y arrancamos la herramienta.

| Wink                                       |                                |
|--------------------------------------------|--------------------------------|
| <u>Eile Edit View Project Window H</u> elp |                                |
| □ ◎ ■ A   い ○   X & ■ ■   H 4              | ▶ >   ■ 🖸 ⇒ 🛞                  |
|                                            | Properties for multiple frames |
|                                            | Title                          |
|                                            | Stay in this frame for sec.    |
|                                            | 10                             |
|                                            |                                |
|                                            |                                |
|                                            |                                |
|                                            |                                |
|                                            |                                |
|                                            |                                |
|                                            |                                |
|                                            | Position:                      |
|                                            | Layering 🕇 🕹                   |
|                                            | Properties: <none></none>      |
|                                            | 1 71                           |
|                                            | 14                             |

#### AJUSTAR LAS PREFERENCIAS

1.- Pulsamos en el botón FILE, elegiimos la opción CHOOSE LANGUAJE y pulsamos en SPANISH.

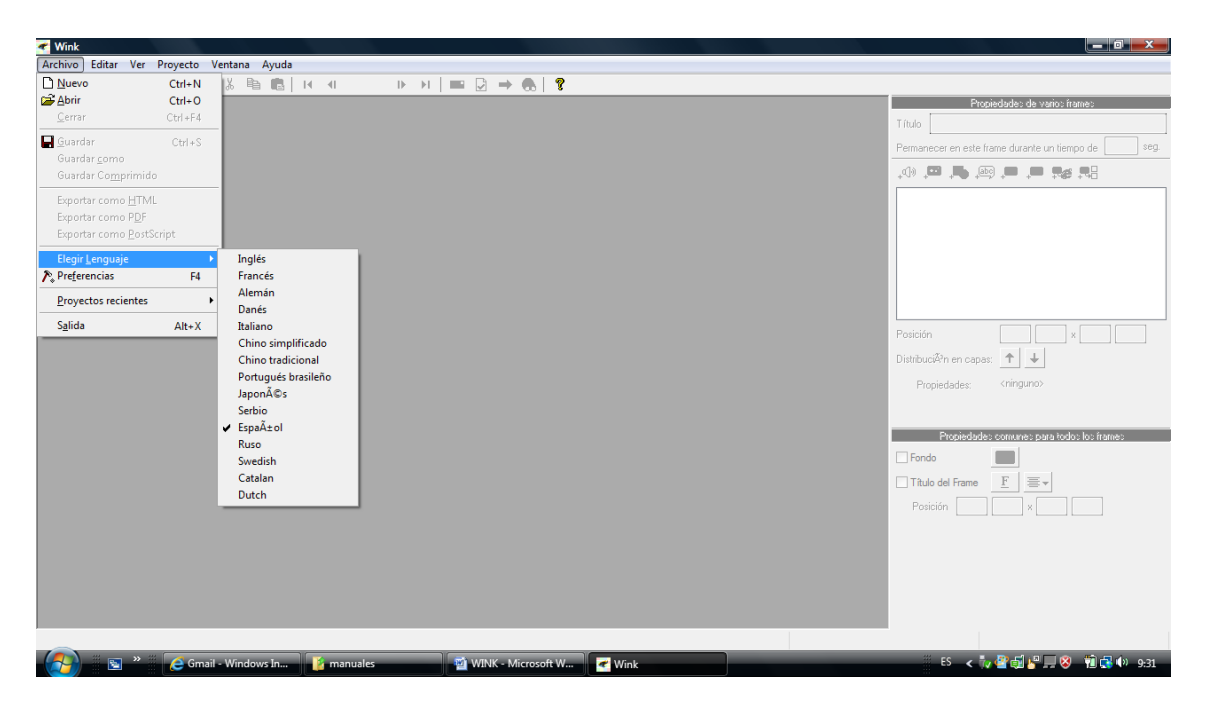

Posteriormente cerramos el programa desde el mismo FILE del menú y lo abrimos de nuevo (en INICIO veremos el nombre del programa o su icono: un ojo rodeado de colores)

Para modificar los botones de control de inicio y fin de la grabación, abrimos ARCHIVO (Antes FILE) y pulsamos en PREFERENCIAS

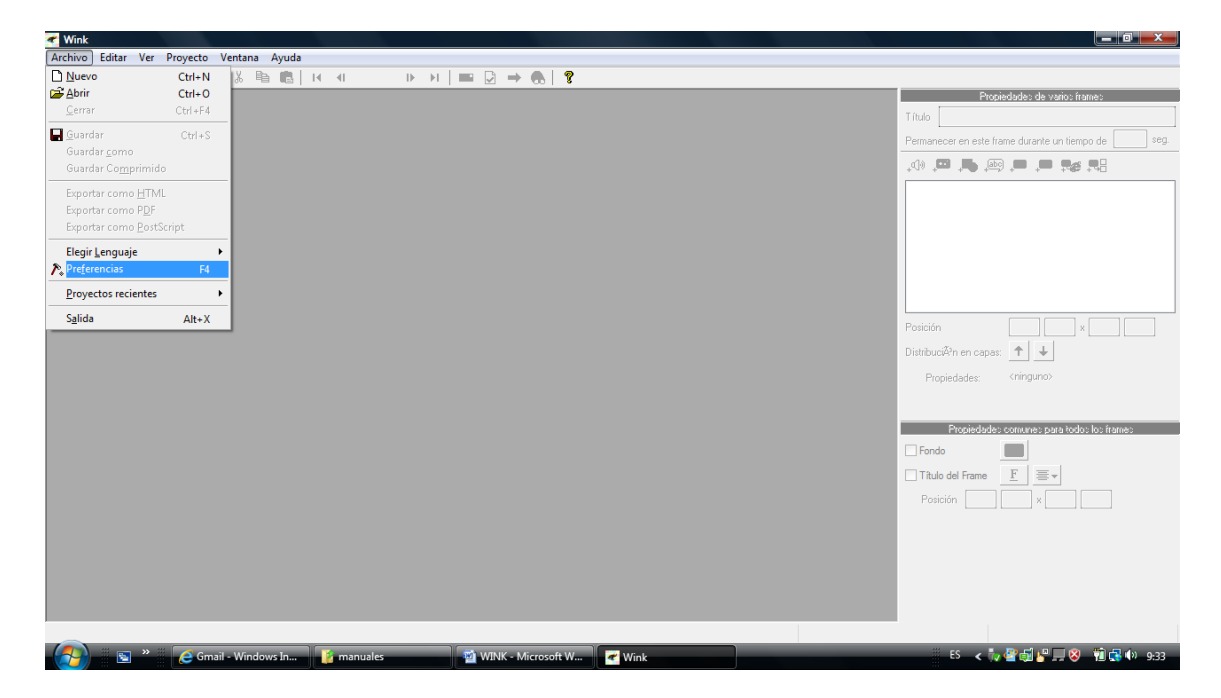

Pulsamos en el botón CAPTURAR UN SOLO FRAME y cambiamos el texto que aparezca por la tecla F1, el de CAPTURA POR TIEMPLO por la de F2 y el de captura guiada por F3.

| Preferences                                                                                                 |  |  |  |  |
|----------------------------------------------------------------------------------------------------|--|--|--|--|
| Tamaño del Thumbnail (en pixels) 64 💌 x 64 💭                                                                |  |  |  |  |
| Permitir nuevas instancias cuando se abren proyectos desde el explorador de archivos                        |  |  |  |  |
| Cargar último proyecto al iniciar 🛛 Comprimir de forma rápida mientras se camptura 📝                        |  |  |  |  |
| Salvar proyecto antes de generar flash 🔲 Mostrar iconos del frame en los thumbnails 🔽                       |  |  |  |  |
| Teclas a ignorar cuando se captura en el modo de entrada guiada (input-driven) Elegir Teclas                |  |  |  |  |
| Cambiar 'hotkeys' por Captura de sólo un frame Captura por tiempo Captura guiada por entrada (input-driven) |  |  |  |  |
| Sonido a reproducir cuando se captura una pantalla                                                          |  |  |  |  |
|                                                                                                    |  |  |  |  |
| Ruta para el Visor externo de HTML (dejar en blanco para el predeterminado por el sistema)                  |  |  |  |  |
|                                                                                                    |  |  |  |  |
| OK Cancelar                                                                                                 |  |  |  |  |

De esta forma tenemos las tres instrucciones de forma simple y una junto a la otra.

F1 capturará un solo pantallazo

F2 comenzará una grabación ininterrumpida hasta que volvamos a pulsar F2 de nuevo, que detendrá la grabación.

F3 comenzará una grabación ininterrumpida hasta que volvamos a pulsar F3 de nuevo, pero en este caso la grabación sólo es efectiva cuando estemos tecleando algo.

### **CREAR UNA GRABACIÓN**

Pinchamos la opción NUEVO PROYECTO (cuadradito blanco)

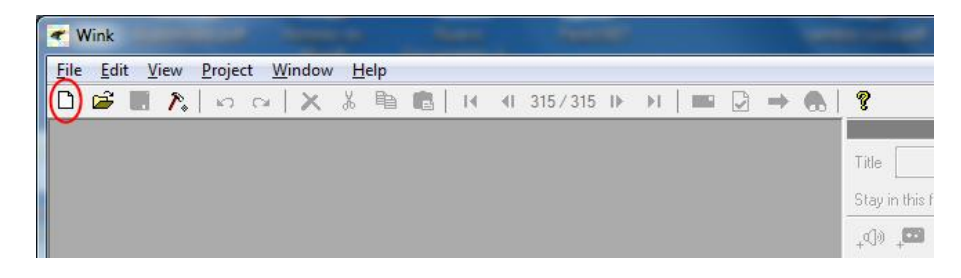

Se nos abre una ventana para definir cómo será de grande el área de grabación. También seleccionamos ocultar la ventana de Wink, que se minimizará automáticamente, para que no sea visible, interfiriendo la grabación. En la zona REGIÓN podemos cambiar los valores numéricos para ajustar la zona de grabación, pues estos números son, en realidad sus coordenadas. La zona de grabación viene determinada por cuatro ángulos verdes, uno en cada esquina del área que vamos a grabar. Podemos modificarlo pulsando en una de sus esquinas y arrastrándolo hasta alcanzar el área deseada.

También podemos definir cuántos fotogramas (frames) capturamos por segundo. Generalmente con 1 por segundo es suficiente y así evitamos que la grabación final "pese" demasiado.

Para determinar cómo controlamos los procesos de arranque y final de la grabación, elegidos en CAPTURA DIRIGIDA, clic de ratón y al presionar una tecla.

Recomiendo no usar la última opción por dar problemas con varias configuraciones del ordenador. En cualquier caso, implicaría que la grabación sólo se activaría mientras mantuviésemos presionado el botón izquierdo del ratón, lo que lo inhabilita para muchas demostraciones de programas. Sin embargo resulta útil para programas de dibujo a mano alzada.

Una vez realizada la selección, pulsamos OK y aparece una nueva pantalla en la que nos informa de las teclas que hemos seleccionado como comandos para controlar el inicio y fin de la grabación (En nuestro caso F1, F2, F3). También nos irá indicando cuántos fotogramas llevamos grabados. Por ello, recomiendo no minimizarlo, sino arrastrarlo fuera de la zona de grabación y mantenerlo a la vista.

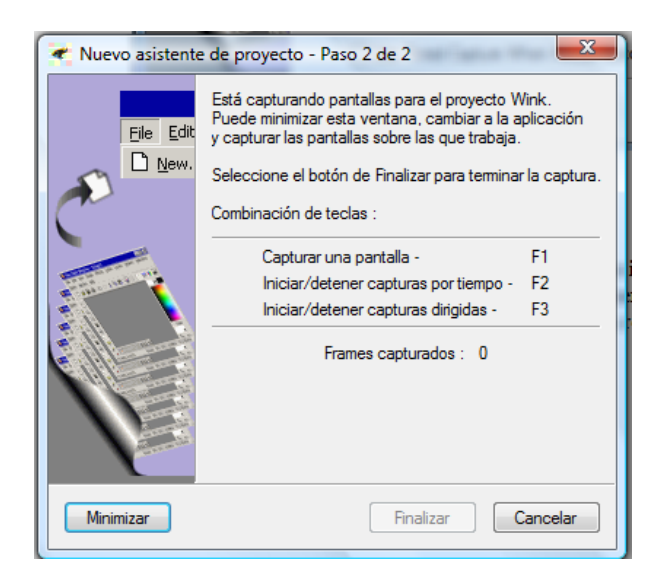

En este momento podemos comenzar a efectuar nuestra grabación utilizando nuestros comandos (F1, F2 o F3). Una vez terminada aparecerá, dentro del programa WINK, la sucesión de fotogramas que hemos grabado. Por defecto aparece en el centro el último, pero en la parte inferior, veremos toda la sucesión. Pulsando en uno de ellos aparecerá en el área central.

A su derecha aparece un menú con herramientas para editarlo.

| ✓ Wink - [unnamed18 *]                                         |                                                                                                    |                                        |
|----------------------------------------------------------------|----------------------------------------------------------------------------------------------------|----------------------------------------|
| 🔹 Eile Edit Yiew Proj                                          | ect Window Help                                                                                                    | _ σ ×                                  |
| 0 🖻 🖬 🍂 🗠 n                                                    | »   🗙 👗 🌇 💼   H H 40/450 D D   == 💭 👄 🚷   🦿                                                                                                    |                                        |
| SOCIA                                                          | And Silineting gamma ansate any string our Vie Follower Seators, Enable II by adding your Tutter assure any.                                                                                                    | Tale<br>Say in this frame for 000 sec. |
| Fedured                                                        | EastTweets: Social Media Mynt, Nationesia<br>Inanga business Twitter, Facetook, & Bing accounts, I setup, custom design, secure followers,<br>patiented: 2003-04-24, Following: 6.318, Followers: 5.578, Updates: 2.672                                                                                                    | Cursor                                 |
| Want to know who is                                            | WHO IS NOT FOLLOWING YOU MACK? -Thursday, September 30th<br>not following you back? Use the super-easy view that FollowerHub provides you. Easily unfollow those you don't<br>to follow. Try it now! <u>FollowerHub.com</u> (same owner as SocialOomph)                                                                                                    | Postion:                               |
| Main Landing Page<br>Schedule New Update<br>Schedule Blog Post | My Portfolio of Accounts<br><u>Important</u> : Tweets scheduled on your Status Feed account <u>are not published</u><br>on your Twitter account. To schedule tweets for your Twitter account, you must add the Twitter                                                                                                    | Layeng:        Properties     onone>   |
| Shorten URL<br>Statistics                                      | with "Social Accounts, Add New Account, Add Twitter" in the menu. Click the Configure link of y<br>Feed to learn what it is and how to use it.                                                                                                    | Presenter connect for all frames       |
| Social Accounts                                                | To find out if your Twitter account automation (auto-follow, Auto-DMs) is working, select "Social Auto-Table Tables and the second second seco | - Postion: 50 50 x 243 89              |
|                                                                |                                                                                                    |                                        |
| 1                                                              |                                                                                                    |                                        |
|                                                                |                                                                                                    | 944x599 (944x599)                      |

Estas capturas podremos editarlas a nuestro gusto, pero

Antes de editar, vamos a guardar nuestro proyecto (.wnk) y a generar una secuencia Flash con la captura realizada sin edición, mediante la opción PROYECTO, donde elegimos AJUSTES, para dale un nombre y elegimos una carpeta donde se guardará. Luego elegimos la opción GENERAR (o flecha verde), para hacernos una idea de qué tal ha quedado.

Una de las opciones es marcar la rapidez de fotogramas con que queremos que se reproduzca la secuencia. Podemos dejarlo en 20 a no ser que tengamos demasiados, y queramos que vaya más rápido.

| Wink (Itwitter.wnk)        |                                                                                      |                                           |                                                  |                          |                |                                        |
|----------------------------|--------------------------------------------------------------------------------------|-------------------------------------------|--------------------------------------------------|--------------------------|----------------|----------------------------------------|
| € File Edit View Project W | indow Help                                                                           |                                           | 22                                               |                          |                |                                        |
| 🗅 😂 🖩 🍂   == ==   ×        | , 🐰 मिक्त 💼   14 - 41 - 12                                                           | /450 🕨 🖬 🗎 📰 🖸 🌔                          | → &                                              |                          |                |                                        |
| SOCIAL                     | Boost Your Produc                                                                    | Avoid following op<br>it by alting pour 1 | emmy accounts by using<br>Switter account entry. | our Vet Followers fea    | nire. Enable   | Miguel Monedero<br>Free<br>1206 am GMT |
| ~                          | here and a second                                                                    |                                           |                                                  |                          | Contract House |                                        |
| Featured                   | I manage business Twitter,                                                           | Project Settings                          |                                                  | Acres Minners            |                | <b>i</b> 1                             |
|                            | Joined: 2009-04-24. Follo                                                            |                                           |                                                  |                          |                | NIIII                                  |
|                            |                                                                                      | Output He Name                            | o wummentutonaei                                 | NOCO WITH LINUST D       | Browse         |                                        |
| Want to know who is not fo | WHO IS NOT FO<br>blowing you back? Use the s<br>to follow. Try it n                  | U Output File Type Macron                 | media Flash (*swf)<br>ssize) Add preload         | er to flash output       | Choose         | [hide]                                 |
| Main Landing Page          | Hi Miguel. C                                                                         | Enable Audio Output                       | Add control                                      | bar to flash output      | Choose         |                                        |
| Schedule New Update        |                                                                                      | Frame Rate 15                             | Cursor Move                                      | ment                     | Houg           |                                        |
| Schedule Blog Post         |                                                                                      |                                           |                                                  |                          |                |                                        |
| Shorten URL                |                                                                                      |                                           | OK                                               | Cancel                   |                | -                                      |
| Statistics /               |                                                                                      | Ľ                                         | -                                                |                          | _              |                                        |
| Social Accounts            | Frequently Used Feature     Add a New Scheduled Statu     View All My Status Undates | es [hide]<br>is Update                    | Friends &                                        | Followers<br>w Followers |                | [hide]                                 |
|                            |                                                                                      |                                           |                                                  |                          |                |                                        |
| 1 2                        | 3 4                                                                                  | 5 6                                       | 7                                                | 8                        | 9              | 10 11                                  |
| * <u>m</u>                 |                                                                                      |                                           |                                                  |                          |                | ,                                      |

Pulsamos OK y al cabo de un rato obtenemos el resultado, que podemos visualizar con la opción VER RESULTADO GENERADO (unos binoculares en la bola del mundo ), o directamente abriendo el .swf generado o el .htm que lo contiene (por defecto, en el mismo directorio y con el mismo nombre que el proyecto .wnk).

| Wink - [twitter.wnk *] |                                                                                                    |                                                                                                    |                                                              |                                               |                    |
|------------------------|----------------------------------------------------------------------------------------------------|----------------------------------------------------------------------------------------------------|--------------------------------------------------------------|-----------------------------------------------|--------------------|
| 🗲 File Edit View Proje | ect Window Help                                                                                                |                                                                                                    | -                                                            |                                               |                    |
| D 📽 🖩 🔭 o              | -   × 3                                                                                                    | 0/450 I> →I   ■<br>ctivity                                                                              | □ ⇒⊗                                                         | <b>?</b>                                      | allanan farkar F   |
| SOCIA                  |                                                                                                    | 11 by edition                                                                                           | g your Twitter accour                                        | it entry.                                     | <b>S</b>           |
| Featured               | FastTweets: Social Med<br>I manage business Twitter,<br>post tweets, market busine<br>Joined: 2009-04-24, Folk | a Mgmt, Nationwide<br>Facebook, & blog accour<br>iss online,etc. Begin at \$2<br>wing: 6,318, Followers | ts. I setup, custom<br>1.99/mo Web: http:<br>5,978, Updates; | design, secure fol<br>//www.FastTwee<br>2,672 | liowers,<br>ts.com |
|                        |                                                                                                    | Rendering                                                                                               |                                                              |                                               | X                  |
| Want to know who is    | WHO IS NOT F<br>not following you back? Use the<br>to follow. Try it n                                         | Progress                                                                                                |                                                              |                                               | 34%                |
| Main Landing Page      | My Portfolio of Acco                                                                                           | Time elapsed: 18 se                                                                                     | cs Estimated time                                            | remaining:                                    |                    |
| Schedule New Update    | Important: Tweets schedu                                                                                       |                                                                                                    | Cancel                                                       |                                               |                    |
| Schedule Blog Post     | on your Twitter account. To                                                                                    | schedule tweets                                                                                         | for your Twit                                                | ter account, y                                | ou must ad         |
| Shorten URL            | with "Social Accounts, Ad                                                                                      | d New Account, A                                                                                        | dd Twitter" in                                               | the menu. C                                   | lick the Con       |
| Statistics +           |                                                                                                    | Feed to lear                                                                                            | rn what it is a                                              | nd how to us                                  | se it.             |
| Social Accounts        | To find out if your Twitter                                                                                    | account automati                                                                                        | on (auto-folk                                                | ow, Auto-DM                                   | s) is working      |
| C                      |                                                                                                    | m                                                                                                    |                                                              |                                               |                    |
|                        |                                                                                                    |                                                                                                    |                                                              |                                               |                    |
|                        |                                                                                                    |                                                                                                    | -                                                            |                                               |                    |

## EDICIÓN DE LA PELÍCULA GENERADA

En primer lugar, vamos a colocar un pequeño mensaje sobre el propósito del tutorial. Para ello, añadiremos a nuestro primer fotograma una caja de texto:

| File Edit View Project       | Window Help                                                                                                    |                                                                                                    |                                                                                         | - @ ×                                                        |
|------------------------------|----------------------------------------------------------------------------------------------------|----------------------------------------------------------------------------------------------------|-----------------------------------------------------------------------------------------|--------------------------------------------------------------|
| D 📽 🖬 🏃 🗠 🗠                  | 🗙 🌡 🖻 🔀   14 - 41 - 1/450                                                                                                    | вы∣≡ 🛛 =                                                                                                   | 8 🚷                                                                                     |                                                              |
| SOCIAL                       | Boost Your Productivity                                                                                                    | Avoid following spor<br>it by alloing your Tu                                                              | my account by sating our Vet Follow<br>itter account entry.                             | Properties for frame 1 Title Stay in this frame for 200 sec. |
| Featured                     | FastTweets: Social Media Mgm<br>Imanage business Twiffler, Facet<br>post tweets, market business on<br>Joined: 2009-04-24, Following: | rt, Nationwide<br>ook, & blog sccounts, Leetu<br>ne,etc. Begin at \$21,99/mo<br>6,318, Followers: 5,979, 0 | p, custom design, secure follow<br>Yeb: <u>http://www.FastTweets.c</u><br>pdates: 2,872 | Frame Frame For to Cursor Cursor                             |
| Want to know who is no       | WHO/35 Your text wi<br>of following you back? 0's<br>to follow 1<br>Hi full                                                           | I come here                                                                                                | you. East                                                                               | Position: 315 200 x 628 398                                  |
| Main Landing Page            |                                                                                                    |                                                                                                    | Partons In                                                                              | Properties: C E =+ ab[                                       |
| Schedule New Update          |                                                                                                    |                                                                                                    |                                                                                         |                                                              |
| Schedule Blog Post           |                                                                                                    | Click Here to<br>SocialOpmote                                                                              | Professio                                                                               | Descuelate common for all formed                             |
| Shorten URL                  |                                                                                                    |                                                                                                    |                                                                                         | Propulses control to a number                                |
| Statistics   Social Accounts | Frequently Used Features                                                                                                    | [hide]                                                                                                    | Friends & Follower                                                                      | Frame Titles <u>F</u><br>Postion: 50 50 x 249 83             |
|                              |                                                                                                    |                                                                                                    |                                                                                         |                                                              |
| 2                            | 3 4                                                                                                    | 5 6                                                                                                    | 7 8                                                                                     |                                                              |
| 1                            |                                                                                                    |                                                                                                    | 0,01,-                                                                                  | )<br>1 944x599 (944x599)                                     |

Cambiamos la forma de la caja, con el botón de PROPIEDADES en el icono blanco con forma de nueve que esté en la parte baja del panel derecho, y escribimos nuestro texto:

| <ul> <li>File Edit View Project</li> </ul>   | Window Help                                                                                                    |
|----------------------------------------------|----------------------------------------------------------------------------------------------------|
| D 📽 🖬 🍂 🗠 🗠                                  | 🔀 🌡 🛍 💼   14 -41 - 17.450 ()) 🙌 🙌   🚃 🖸 🔿 🊷   🦻                                                                                                    |
| SOCIAL                                       | Boost Your Productivity         Avoid following spanny account by using our Vit Follow         Frosperies for frame 1           1 by alting your Twitter account entry.         2 by alting your Twitter account entry.         2 by alting your Twitter account entry.         2 by alting your Twitter account entry.         2 by alting your Twitter account entry.                    |
| Vamos e Vorier pa<br>con un m<br>Want to kao | Eastiweets Social Me Font, serionnide<br>Imanage business Twitte<br>er como podemos configurar nuestro<br>ra responder de modo automático<br>is 18. Followers: 5,979. Updates: 2,672<br>Baherramienta SocialOomph.<br>Inter YOU BACK? - Thursday, September 30th<br>essy view that FollowerHub provides you. Easly<br>OSWERHUb.com (same owner as SocialOomph)<br>Postion: 93 98 x 406 296 |
| Main Landing Page<br>Schedule New Update     | WYWGGUE CESCOME your home menu by hiding the sections you<br>Properties<br>E = abi                                                                                                    |
| Schedule Blog Post                           | Click Here to Test Drive<br>SocialOomph Professional Propesses common for all frames                                                                                                    |
| Statistics   Social Accounts                 | Frequently Used Features     [hid+]     Friends & Followers       • Add a New Scheduled Status Undate     • Vet Mv New Followers     •                                                                                                    |
|                                              |                                                                                                    |
| e []]                                        |                                                                                                    |

Como vemos, nuestra caja se añade a los elementos que contiene nuestro fotograma, (podemos verlo en el panel de la derecha, marcado junto con el resto de los elementos que vemos: el propio fotograma –frame- y el cursor). Podemos verlo tanto en el panel derecho como en el inferior de exploración de fotogramas. Esto resulta muy útil para copiar elementos de un fotograma a otro, así como para saber de un vistazo qué hemos añadido a cada fotograma.

Y ahora es el momento de añadir un par de elementos de navegación. Añadiremos un botón de Go to URL (para que se abra una ventana de otra URL, generalmente de la huerramienta que se está explicando en el tutorial) y otro de Next Frame (próximo fotograma) para iniciar el tutorial.

Un botón NEXT implica que el tutorial se detiene en ese fotograma hasta que sea pulsado. En otros casos, podemos fácilmente controlar el tiempo de permanencia en un frame mediante el parámetro PERMANECER EN ESTE FRAME DURANTE UN TIEMPO.

Cuando hayamos incluido alguna etiqueta, flecha u otro elemento a un fotograma, conviene que indiquemos que ese fotograma se detenga 3 o 4 segundos para que de tiempo a leerlo.

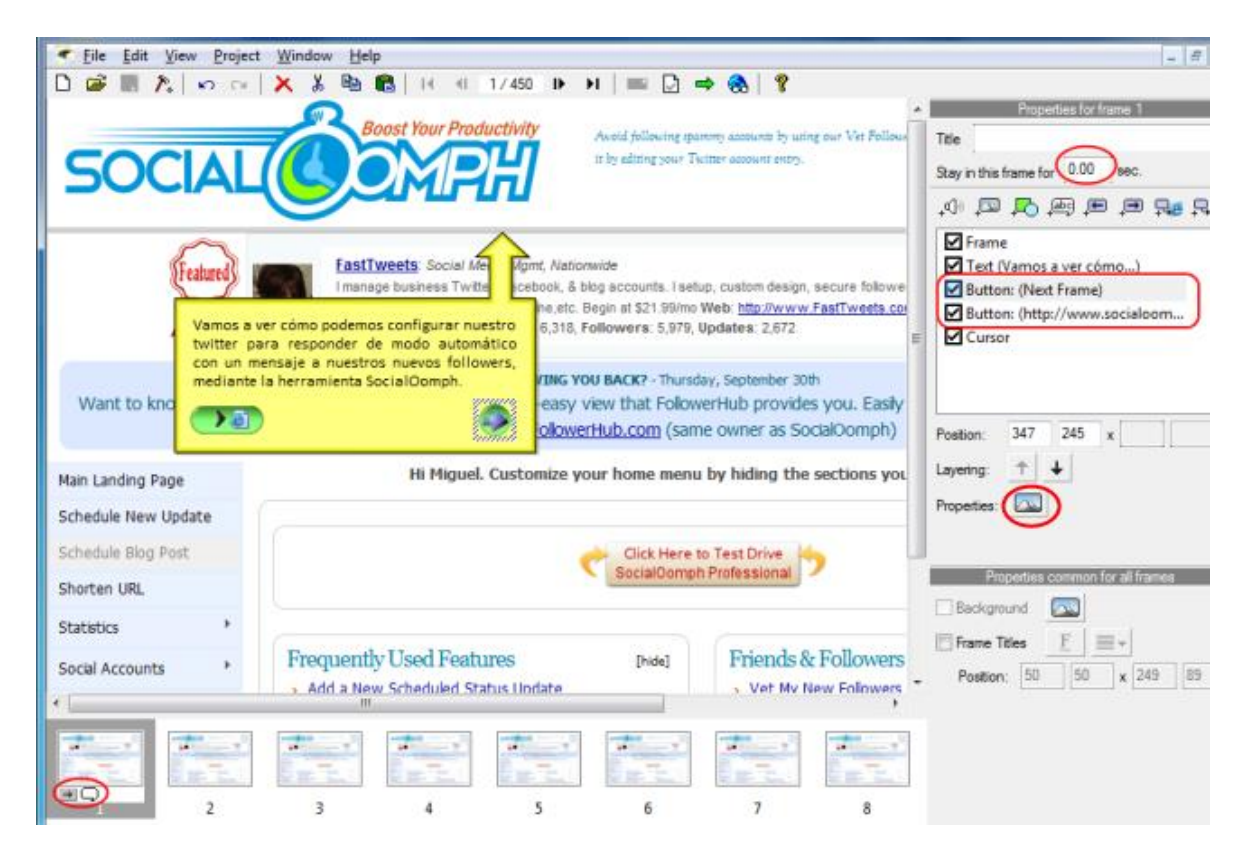

Como podéis ver, tanto el panel derecho como el de exploración reflejarán los elementos que hemos añadido. También podemos añadir un archivo de sonido, una imagen o un fondo de color que nos sirva para crear una portada o marcar una zona determinada del fotograma. También podemos incluir una flecha que nos lleve a un fotograma determinado, saltando parte del tutorial. Elegimos qué elemento añadir en el panel derecho (encima de la lista de elementos). Si no nos gusta el diseño de un elemento determinado (un botón por ejemplo), Wink nos permite elegir otra imagen para él, nuevamente en PROPIEDADES-ELEGIR IMÁGENES e incluso cargar nuestras propias imágenes o crear nuestras propias formas.

| Choose Image File To Loan                                                                                                    | d<br>• W7 (C:) → Wink → • • •                                                                                                    | Buscar Wink                                                                                                    | <u>×</u><br>م                                                                                                    |  |  |  |  |
|----------------------------------------------------------------------------------------------------|----------------------------------------------------------------------------------------------------|----------------------------------------------------------------------------------------------------|----------------------------------------------------------------------------------------------------|--|--|--|--|
| Organizar 👻 Nueva ca                                                                                                    | Organizar 🔻 Nueva carpeta 🛛 🗮 👻 🗍 😧                                                                                                    |                                                                                                    |                                                                                                    |  |  |  |  |
| 🔺 🎍 Wink 🔺                                                                                                    | Nombre                                                                                                    | Fecha de modifica                                                                                                    | Tipo 🔺                                                                                                    |  |  |  |  |
| Audio     Audio     Backgroun     Backgroun     Buttons     Callouts     Cursors     Docs     FlashPoloa     FlashPoloa     Samples     Shapes     Templates     Dridad de DVD     Unidad de DVD | Audio     Backgrounds     Buttons     Callouts     Cursors     Docs     FlashControlBars     FlashPreloaders     Samples     Shapes     Templates | 27/09/2010 21-21<br>27/09/2010 21-21<br>27/09/2010 21-21<br>27/09/2010 21-21<br>27/09/2010 21-21<br>27/09/2010 21-21<br>27/09/2010 21-21<br>27/09/2010 21-21<br>02/10/2010 12-5<br>27/09/2010 21-21<br>27/09/2010 21-21 | Carpeta de<br>Carpeta de<br>Carpeta de |  |  |  |  |
| Nam                                                                                                    |                                                                                                    | All Supported Format                                                                                                    | -                                                                                                    |  |  |  |  |
| Ngm                                                                                                    | лс.                                                                                                    | Abrir 🚽                                                                                                    | S Cancelar                                                                                                    |  |  |  |  |

Además, podemos eliminar fotogramas innecesarios. Podemos eliminar aquellos en los que solamente varíe la posición del cursor, y mantener sólo los que reflejen la posición inicial y final del mismo. Como comentamos antes, Wink generará automáticamente los fotogramas intermedios para nosotros en la película Flash final, con lo que conseguiremos un movimiento más limpio del cursor y reducir el tamaño de nuestro proyecto.

Para finalizar nuestro tutorial, vanos a añadir un botón de repetición del Flash, que no es más que un botón GotoFrame que apunta el fotograma 1 de nuestro proyecto:

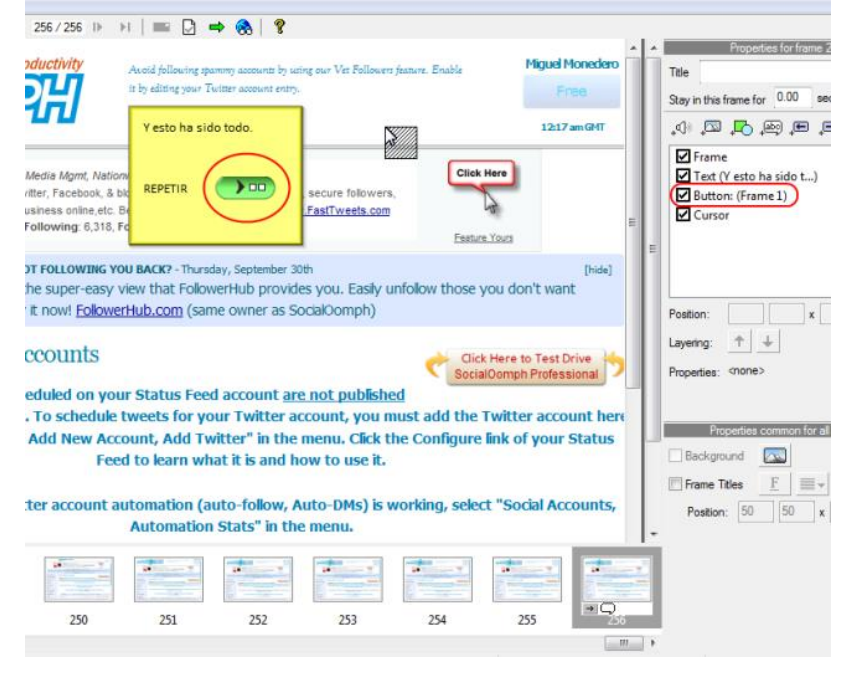

Damos a generar y vemos el resultado final. Ya solo queda subir el resultado final en forma de archivo SWF a nuestro servidor web, a Youtube o simplemente llevarlo en un pedrive para verlo desde donde queramos.